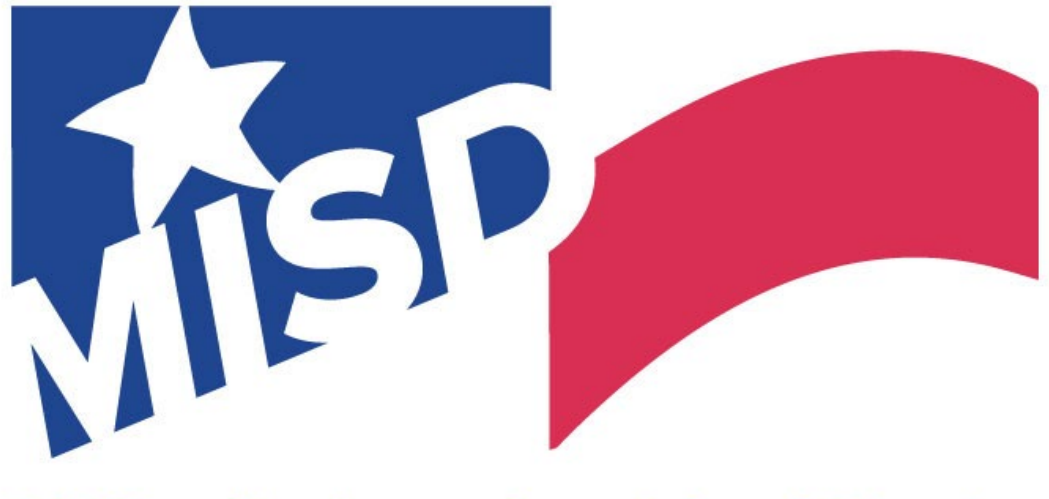

#### **Midland Independent School District**

# **ELEVATE DATA QUALITY GUIDE**

2022-2023 STUDENT INFORMATION SYSTEMS DEPARTMENT

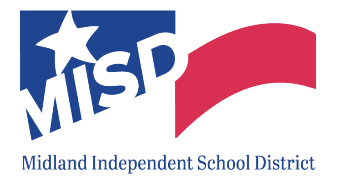

#### **TABLE OF CONTENTS**

| LOGIN TO ELEVATE           | 2 |
|----------------------------|---|
| REVIEW EMAIL NOTIFICATIONS | 3 |
| NAVIGATE ELEVATE SCORECARD | 4 |
| REVIEW DATA VIOLATIONS     | 5 |
| CORRECT DATA VIOLATIONS    | 6 |
| Discipline                 | 6 |

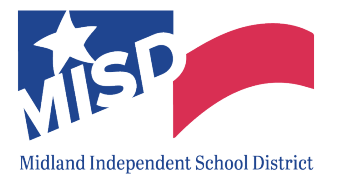

Elevate helps campuses monitor their data. Skyward data is imported into Elevate nightly to check for data errors.

#### LOGIN TO ELEVATE

To login to Elevate for the first time, follow these steps:

- 1. Go to the Elevate Data Quality homepage by clicking <u>here</u>.
- 2. Click Forgot Password.

| ELEVATE     Data Quality                     |                                                                                                    |
|----------------------------------------------|----------------------------------------------------------------------------------------------------|
| ser Name: Forgot<br>assword: Forgot<br>Login | rour User Name?<br>rour Password?<br>Welcome to<br>Elevate Data Quality                                                                                                    |
| Announcements                                | Support Contact Information         Have a question or need assistance?         End Users         Please contact your district's Elevate Data Quality coordinator.         District Elevate Data Quality Coordinators         Please contact Data Instructure Support         Email: data-quality-support@instructure.com         Phone: (855) 766-9916 ext3         Elevate Data Quality Rule Requests         Request rules for the Elevate Data Quality Rule Library by emailing data-quality-support@instructure.com.         Status         • The Elevate Data Quality Rule Library is available.         • The Elevate Data Quality Rule Library for TSDS files is available. |

3. In the User Name field, enter your MISD email and then click Submit.

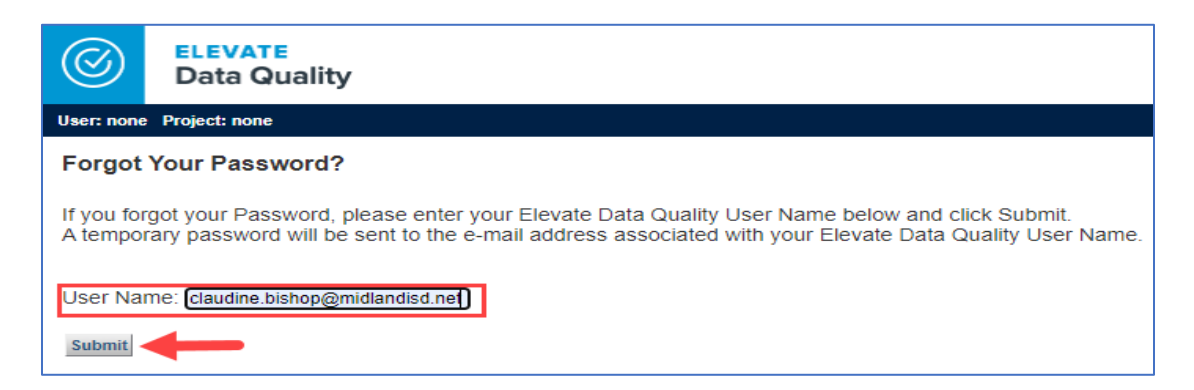

4. You will receive an email with your temporary password. If you don't receive an email, check your Spam folder.

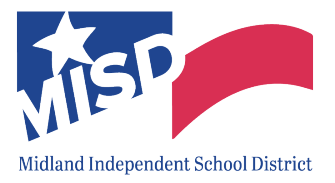

#### **REVIEW EMAIL NOTIFICATIONS**

Email notifications will be sent weekly, which will include the **Data Certification Scorecard** and a list of data alerts and/or violations.

The Elevate Validation Results email will include the following:

- 1. The **Email Subject** will identify the scorecard.
- 2. To view this scorecard in Elevate, click the link.
- 3. Severity Level Summary displays the number of errors by severity level.
- 4. The table includes the violations for each rule with the severity level. Rules with severity level 1 will appear in red.

| Elevate Data Quality morephygelevate dataquality instructure combonies to me with the me with the me with t                                     | 1 Elevate Data                                                                                 | Quality Alerts - MIDLAND ISD - Disciplir                                                                                                    | ne Action Alerts * District 🕒                       | xternal > Inbox x           |                                          |               | 0      | Ø  |
|----------------------------------------------------------------------------------------------------|------------------------------------------------------------------------------------------------|----------------------------------------------------------------------------------------------------|-----------------------------------------------------|-----------------------------|------------------------------------------|---------------|--------|----|
| Dear Claudine Bishop  Vour Elevate Data Quality "Discipline Action Alerts - District Admin Review" alerts are shown below.  Elevate Data Quality Alerts are tallies, reports, or sometimes early warning indicators and do not represent errors in the data. They may be used to monitor specific criteria over time and can alert users to trends in their do They may warrant that some action be taken, but don't usually require a change to any data in the student information system.  Please click <u>HERE</u> to view the scorecard and detailed results.  Defa Certification Scorecard  Scorecard Summary  Observation(s) Run On: 09/18/2022 11:08 pm Included Run(s): 09/18/2022 11:08 pm Included Run(s): 00/18/18/2002 10/18/18/2002 10/18/18/2002 10/18/18/2002 10/18/18/2002 10/18/18/2002 10/18/18/2002 10/18/18/2002 10/18/18/2002 10/18/18/2002 10/18/2002 10/18/18/2002 10/18/2002 10/18/2002 10/18/18/2002 10/18/200 | Elevate Data Qualit                                                                            | <b>Y</b> <noreply@elevate-dataquality.instructure.com></noreply@elevate-dataquality.instructure.com>                                                                                                    |                                                     |                             | Sep 18, 2022, 11:05 PM (3 d              | lays ago) 🛛 🖌 | 4      | :  |
| Vour Elevate Data Quality "Discipline Action Alerts - District Admin Review" alerts are shown below.  Elevate Data Quality "Discipline Action Alerts - District Admin Review" alerts are shown below.  Elevate Data Quality Alerts are tallies, reports, or sometimes early warning indicators and do not represent errors in the data. They may be used to monitor specific criteria over time and can alert users to trends in their data. They may warrant that some action be taken, but don't usually require a change to any data in the student information system.  Please click <u>HERE</u> to view the scorecard and detailed results.  Data Certification Scorecard  Oscorecard Summary  Osservity Level Osmanary  Osservity Level Osmanary  Osservity Level Mumber of Records  1 Fatal  3  2  0  3  Warning  1  4  0  5  Eventivy  Run Por:  Disc 050-0500 - (PBM Alert) Unauthorized Expulsion - Students Age 10 and Older: Students who have been Expelled from their regular education setting for an Unauthorized Disciplinary Action Date is beyond 30 days of incident Date.  1  Disc 050-0500 - (PBM Alert) Unauthorized Expulsion - Students Age 10 and Older: Students who have been Expelled from their regular education setting for an Unauthorized Disciplinary Action Date is beyond 30 days of incident Date.  1  2  3  3  4  4  4  5  5  5  5  5  5  5  5  5  5                                                                                                    | Dear Claudine Bisho                                                                            | p                                                                                                    |                                                     |                             |                                          |               |        |    |
| Elevate Data Quality Alerts are tallies, reports, or sometimes early warning indicators and do not represent errors in the data. They may be used to monitor specific criteria over time and can alert users to trends in their data they may warrant that some action be taken, but don't usually require a change to any data in the student information system. Please click <u>HERE</u> to view the scorecard and detailed results. Data Certification Scorecard           Scorecard Summary       Scorecard Summary         Deservation(s) Run On:       0/18/2022 11:08 pm         Run For:       Claudine Bishop         Included Run(s):       Midland ISD         Scorecard Summary       Severity Level Severity Description         Number of Records       1         Fetal       3         Q       0         Scorecard Summary       Severity Level Severity Description         Number of Records       1         Fetal       3         Q       0         Scorecard Summary       Severity Level Severity Description         Number of Records       1         Fetal       3         Verning       1         G       Severity Level Severity Description         Severity       Number of Records         Severity       Number of Records         Severity       Number of Records         Severity       Number of Records                                                                                                    | 2 Your Elevate Data Qu                                                                         | uality "Discipline Action Alerts - District Admin Review" alerts are show                                                                                                    | wn below.                                           |                             |                                          |               |        |    |
| Scorecard Summary       Severity Level Summary         Observation(s) Run On:       09/18/2022 11.08 pm       Number of Records         Run For:       Claudine Bishop       1       Fatal       3         Included Run(s):       Midland ISD       0       3       Warning       1         4       0       5       448         Severity       Number of Records         1       Fatal       3       2       0         3       Warning       1       4       0       5       448         Number of Records         1       DISC 050-0580 - (PBM Alert) Unauthorized Expulsion - Students Age 10 and Older: Students who have been Expelled from their regular education setting for an Unauthorized Disciplinary Reason.       3       3       3       3       3       3       3       3       3       3       3       3       3       3       3       3       3       3       3       3       3       3       3       3       3       3       3       3       3       3       3       3       3       3       3       3       3       3       3       3       3       3       3       3       3       3                                                                                                    | Elevate Data Quality<br>They may warrant the<br>Please click <u>HERE</u> to<br>Data Certificat | vate Data Quality Alerts are tallies, reports, or sometimes early warning indicators and <b>do not represent errors in the data</b> . They may be used to monitor specific criteria over time and can alert users to trer<br>y may warrant that some action be taken, but don't usually require a change to any data in the student information system.<br>ase click <u>HERE</u> to view the scorecard and detailed results. |                                                     |                             |                                          |               |        |    |
| Observation(s) Run On:       09/18/2022 11:08 pm         Run For:       Claudine Bishop         Included Run(s):       Midland ISD         Variable       Severity Level       Severity Description       Number of Records         1       Fatal       3         2       0       3       Warning       1         4       0       5       448         4       0       5       448         4       0       5       448         5       DISC 050-0580 - (PBM Alert) Unauthorized Expulsion - Students Age 10 and Older: Students who have been Expelled from their regular education setting for an Unauthorized Disciplinary Reason.       3         3       DISC 050-0580 - (PBM Alert) Unauthorized Expulsion - Students Age 10 and Older: Students who have been Expelled from their regular education setting for an Unauthorized Disciplinary Reason.       3         3       DISC 050-0580 - (PBM Alert) Unauthorized Expulsion - Students Age 10 and Older: Students who have been Expelled from their regular education setting for an Unauthorized Disciplinary Reason.       3         3       DISC 050-0580 - (PBM Alert) Unauthorized Expulsion days of Incident Date.       1         5       DISC 050-0380 - (Alert) Total YTD expulsion days district-wide (district).       1                                                                                                    | Data Certificat                                                                                | Scorecard Summary                                                                                                    |                                                     |                             | 3 Severity Level Summary                 |               |        |    |
| Run For:       Claudine Bishop       1       Fatal       3         Included Run(s):       Midland ISD       2       0       3       2       0       3       3       0       3       Warning       1       4       0       5       448       0       5       448       0       5       448       0       1       Runber of Records       1       1       DISC 050-0580 - (PBM Alert) Unauthorized Expulsion - Students Age 10 and Older: Students who have been Expelled from their regular education setting for an Unauthorized Disciplinary Reason.       3       3       3       3       3       3       3       3       1       1       1       1       1       1       1       1       1       1       1       1       1       3       3       3       3       3       3       3       3       3       1       1       1       1       1       1       1       1       1       1       1       1       1       1       1       1       1       1       1       1       1       1       1       1       1       1       1       1       1       1       1       1       1       1       1       1       1       1                                                                                                    | Observation(s) Run O                                                                           | in: 09/18/2022 11:08 pm                                                                                                    |                                                     | Severity Level              | Severity Description                     | Number of F   | ecords |    |
| Included Run(s):       Midland ISD       2       0         3       Warning       1         4       0       5       448         4       0       5       448         5       DISC 050-0580 - (PBM Alert) Unauthorized Expulsion - Students Age 10 and Older: Students who have been Expelled from their regular education setting for an Unauthorized Disciplinary Reason.       3         3       DISC 050-0580 - (PBM Alert) Unauthorized Expulsion - Students Age 10 and Older: Students who have been Expelled from their regular education setting for an Unauthorized Disciplinary Reason.       3         3       DISC 050-0580 - (Alert) Total YTD expulsion days districtwide (district).       1                                                                                                    | Run For:                                                                                       | Claudine Bishop                                                                                                    |                                                     | 1                           | Fatal                                    | 3             |        |    |
| 3       Warning       1         4       0         5       448         Number of Records         1       DISC 050-0580 - (PBM Alert) Unauthorized Expulsion - Students Age 10 and Older: Students who have been Expelled from their regular education setting for an Unauthorized Disciplinary Reason.       3         3       DISC 050-0580 - (PBM Alert) Unauthorized Expulsion - Students Age 10 and Older: Students who have been Expelled from their regular education setting for an Unauthorized Disciplinary Reason.       3         3       DISC 050-0700 - (Alert) Disciplinary Action Date is beyond 30 days of Incident Date.       1         5       DISC 050-0380 - (Alert) Total YTD expulsion days district-wide (district).       1                                                                                                    | Included Run(s):                                                                               | Midland ISD                                                                                                    |                                                     | 2                           |                                          | 0             |        |    |
| 4     0       5     448       A     0       5     Number of Records       1     DISC 050-0580 - (PBM Alert) Unauthorized Expulsion - Students Age 10 and Older: Students who have been Expelled from their regular education setting for an Unauthorized Disciplinary Reason.     3       3     DISC 050-0580 - (Alert) Disciplinary Action Date is beyond 30 days of Incident Date.     1       5     DISC 050-0380 - (Alert) Total YTD expulsion days district-wide (district).     1                                                                                                    |                                                                                                |                                                                                                    |                                                     | 3                           | Warning                                  | 1             |        |    |
| Severity     Rule     Number of Records       1     DISC 050-0580 - (PBM Alert) Unauthorized Expulsion - Students Age 10 and Older: Students who have been Expelled from their regular education setting for an Unauthorized Disciplinary Reason.     3       3     DISC 050-0070 - (Alert) Disciplinary Action Date is beyond 30 days of Incident Date.     1       5     DISC 050-0380 - (Alert) Total YTD expulsion days district-wide (district).     1                                                                                                    |                                                                                                |                                                                                                    |                                                     | 4                           |                                          | 0             |        |    |
| Severity     Rule     Number of Records       1     DISC 050-0580 - (PBM Alert) Unauthorized Expulsion - Students Age 10 and Older: Students who have been Expelled from their regular education setting for an Unauthorized Disciplinary Reason.     3       3     DISC 050-0070 - (Alert) Disciplinary Action Date is beyond 30 days of Incident Date.     1       5     DISC 050-0380 - (Alert) Total YTD expulsion days district-wide (district).     1                                                                                                    |                                                                                                |                                                                                                    |                                                     | 5                           |                                          | 448           |        |    |
| Control         Records           1         DISC 050-0580 - (PBM Alert) Unauthorized Expulsion - Students Age 10 and Older: Students who have been Expelled from their regular education setting for an Unauthorized Disciplinary Reason.         3           3         DISC 050-0070 - (Alert) Disciplinary Action Date is beyond 30 days of Incident Date.         1           5         DISC 050-0380 - (Alert) Total YTD expulsion days district-wide (district).         1                                                                                                    | 4<br>Savarity                                                                                  | Pulo                                                                                                    |                                                     |                             |                                          |               | Number | of |
| 1       DISC 050-0580 - (PBM Alert) Unauthorized Expulsion - Students Age 10 and Older: Students who have been Expelled from their regular education setting for an Unauthorized Disciplinary Reason.       3         3       DISC 050-0070 - (Alert) Disciplinary Action Date is beyond 30 days of Incident Date.       1         5       DISC 050-0380 - (Alert) Total YTD expulsion days district-wide (district).       1                                                                                                    | Seventy                                                                                        |                                                                                                    |                                                     |                             |                                          |               | Record |    |
| 3         DISC 050-0070 - (Alert) Disciplinary Action Date is beyond 30 days of Incident Date.         1           5         DISC 050-0380 - (Alert) Total YTD expulsion days district-wide (district).         1                                                                                                    | 1                                                                                              | DISC 050-0580 - (PBM Alert) Unauthorized Expulsion - Students Ag                                                                                                    | je 10 and Older: Students who have been Expelled fi | rom their regular education | setting for an Unauthorized Disciplinary | y Reason.     | 3      |    |
| 5 DISC 050-0380 - (Alert) Total YTD expulsion days district-wide (district). 1                                                                                                    | 3                                                                                              | DISC 050-0070 - (Alert) Disciplinary Action Date is beyond 30 days                                                                                                    | of Incident Date.                                   |                             |                                          |               | 1      |    |
|                                                                                                    | 5                                                                                              | DISC 050-0380 - (Alert) Total YTD expulsion days district-wide (dist                                                                                                    | trict).                                             |                             |                                          |               | 1      |    |

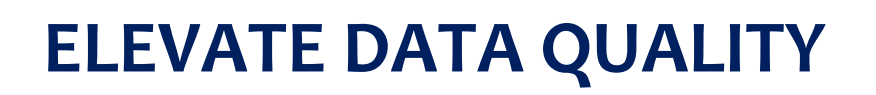

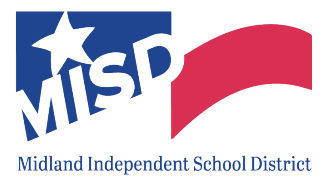

#### NAVIGATE ELEVATE SCORECARD

To view a scorecard in Elevate, do the following:

1. In Elevate, click **Reporting>Scorecard.** *Reminder: The scorecard may also be assessed from the email notification.* 

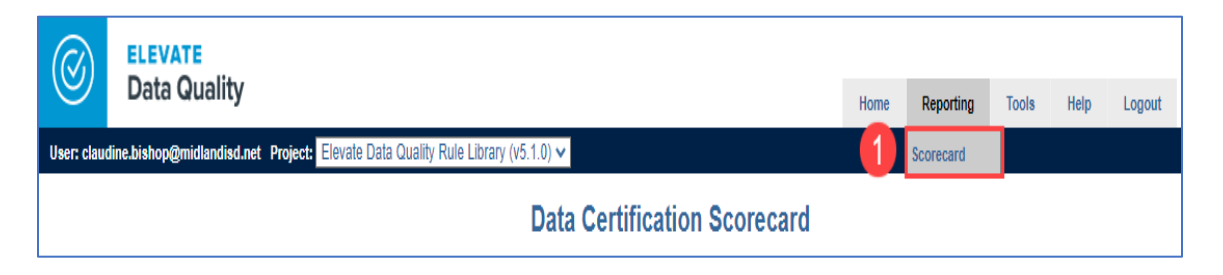

2. In the **Observation** dropdown, select the scorecard to view and then click **View Current Scorecard**.

| $\bigcirc$   | ELEVATE<br>Data Quality                                                                                                    |
|--------------|----------------------------------------------------------------------------------------------------|
| User: claudi | ne.bishop@midlandisd.net Project: Elevate Data Quality Rule Library (v5.1.0) V                                                                                                    |
| Scoreca      | rd Options                                                                                                    |
| Observati    | on: <select></select>                                                                                                    |
| View Curre   | ent Sc Attendance Alerts - District Admin Review Courses and Credits Validations - District Admin Review Disadvantaged Status Validations - District Admin Review Discipline Action Alerts - District Admin Review Discipline Action Alerts - District Admin Review                                                             |
| Site Map     | English Language Learner Validations - School<br>Enrollment Alerts - District Admin Review<br>FRPM Program Validations - District Admin Review<br>Graduation Readiness - District Admin Review<br>Special Program Validations - School<br>Student Data Validations - District Admin Review<br>Student Data Validations - School |

3. The Data Certification Scorecard will be displayed.

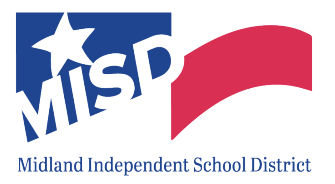

4. To drilldown and view the records for a specific rule, select the Number of Violations.

| 0                          | ELEVATE<br>Data Quality                                                                                                    | Home Reporting Tools                                                                          | Help Logout                                |                                                                |                      |                                               |
|----------------------------|----------------------------------------------------------------------------------------------------|-----------------------------------------------------------------------------------------------|--------------------------------------------|----------------------------------------------------------------|----------------------|-----------------------------------------------|
| User: clau                 | dine.bishop@midlandisd.net Project: Elevate Data Quality Rule Library (v5.1.0) 🗸                                                                                                    |                                                                                               |                                            |                                                                |                      |                                               |
|                            |                                                                                                    | 3 Data Certification Scorecard                                                                |                                            |                                                                |                      |                                               |
|                            | Scorecard Summary                                                                                                    | Data Certification Score = 67                                                                 |                                            | Severity Level Sun                                             | ımary                |                                               |
| Obser     Obser     Scored | vation Name: Discipline Validations - District Admin Review<br>vation Run(s): 91/8/2022 11:58:25 PM<br>card Description: Discipline Validations - District, Midland ISD, MIDLAND ISD, Skyward, Texas | 40 60<br>40 5<br>0 - 8                                                                        | Severity<br>Level<br>1<br>2<br>3<br>4<br>5 | Severity<br>Description<br>Fatal<br>Special Warning<br>Warning | TOTAL:               | Number of<br>379<br>3<br>582<br>0<br>0<br>964 |
| Group By                   | Severity v and then by: <pre>select&gt; v</pre> View Scorecard Download Scorecard                                                                                                    |                                                                                               |                                            | 4                                                              |                      |                                               |
| Severity                   | Rule                                                                                                    |                                                                                               |                                            | •                                                              | Number of Violations | Percentage of<br>Records                      |
| 1                          | DISC 050-0040 - If there is not a Discipline Difference Reason, then the Actual and Scheduled Duration of Discipline                                                                                 | must be the same,                                                                             |                                            |                                                                | <u>241</u>           | <u>15.76</u>                                  |
|                            | DISC 050-0050 - If there is a Discipline Difference Reason, then the Actual and Scheduled Duration of Discipline mu                                                                                  | st be different.                                                                              |                                            |                                                                | 1                    | <u>0.07</u>                                   |
|                            | DISC 050-0150 - If Action Code is 01, 05, 25, 27, 28, 29, or 50, the Assignment Building should be blank.                                                                                            |                                                                                               |                                            |                                                                | <u>111</u>           | <u>7.26</u>                                   |
|                            | DISC 050-0155 - If Action Code is 02-04, 06-08, 10, 12, 13, 26, 51-55, 57, 59, or 60, the Assignment Building is requ                                                                                | ired.                                                                                         |                                            |                                                                | 1                    | <u>0.07</u>                                   |
|                            | DISC 050-0210 - A mandatory placement action is required for DAEP incidents.                                                                                                    |                                                                                               |                                            |                                                                | <u>15</u>            | <u>1.00</u>                                   |
|                            | DISC 050-0230 - The disciplinary action taken must be valid for the type of discipline incident.                                                                                                    |                                                                                               |                                            |                                                                | 3                    | 0.20                                          |
|                            | DISC 050 0550 A student connect to consisted with Two of the Pares Artises for a Cinete Insident                                                                                                    |                                                                                               |                                            |                                                                | 2                    | 15.79                                         |
|                            | DISC 050-050 - A student cannot be reported what 140 01 the Same Actions for a Single incident.                                                                                                    | artial day out of school suspansion or partial day in school suspansion unless the reason for | the disciplinant removal is 'nermanent ren | wal from class by a teacher                                    | 2                    | 0.13                                          |
| 2                          | DISC 050-0140 - A Partial Day Suspension may not be greater than 1 day                                                                                                    | nnen wer, wei er evinen ausperiant er perier wer internen ausperiaren einess mentessen.       | and wadgemany removal to perillation rem   | internet upoo by a teauler.                                    | 2                    | 0.13                                          |
|                            | DISC 050-0680 - Homeless Students should not receive an out-of-school suspension unless they are being disciplin                                                                                     | ed for Reason Codes 04, 05, 11, 12, 14, 27, 28, 29, 30, 31, or 32                             |                                            |                                                                | 1                    | 0.07                                          |

#### **REVIEW DATA VIOLATIONS**

To view the Data Certification Results table, navigate to the scorecard and do the following:

1. Select the **Number of Violations** next to the rule.

| Severity | Rule                                                                                                    | Number of Violations | Percentage of<br>Records |
|----------|----------------------------------------------------------------------------------------------------|----------------------|--------------------------|
| 1        | DISC 050-0040 - If there is not a Discipline Difference Reason, then the Actual and Scheduled Duration of Discipline must be the same,      | <u>241</u>           | <u>15.76</u>             |
|          | DISC 050-0050 - If there is a Discipline Difference Reason, then the Actual and Scheduled Duration of Discipline must be different.         | 1                    | <u>0.07</u>              |
|          | DISC 050-0150 - If Action Code is 01, 05, 25, 27, 28, 29, or 50, the Assignment Building should be blank.                                   | <u>111</u>           | <u>7.26</u>              |
|          | DISC 050-0155 - If Action Code is 02-04, 06-08, 10, 12, 13, 26, 51-55, 57, 59, or 60, the Assignment Building is required.                  | 1                    | <u>0.07</u>              |
|          | DISC 050-0210 - A mandatory placement action is required for DAEP incidents.                                                                | <u>15</u>            | <u>1.00</u>              |
|          | DISC 050-0230 - The disciplinary action taken must be valid for the type of discipline incident.                                            | <u>3</u>             | <u>0.20</u>              |
|          | DISC 050-0301 - Each Discipline Incident should occur on a single date.                                                                     | <u>3</u>             | <u>15.79</u>             |
|          | DISC 050-0650 - A student cannot be reported with Two of the Same Actions for a Single Incident.                                            | 2                    | <u>0.13</u>              |
|          | DISC 050-0660 - A student should not have more than One Day of Disciplinary Removal Assigned or Served for a partial day out-of-school sust | 2                    | <u>0.13</u>              |
| 2        | DISC 050-0140 - A Partial Day Suspension may not be greater than 1 day.                                                                     | 2                    | <u>0.13</u>              |

2. The Data Certification Results table will display with the detail list of records that violate this rule.

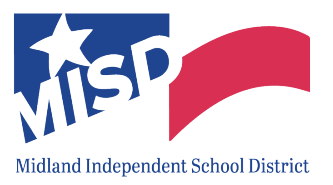

- 3. The **More Info** button will provide additional information about the rule. *Note: Instructions on how to correct the rule will be uploaded here at a later date.*
- 4. To view this data in Excel, click **Download Result Table**.
- 5. To summarize specific information in the results table, check the box to select one or more columns and then click **Run Frequency Distribution**.
- 6. Click on any of the **column headers** to sort.

| Rule: DISC 050                                               | 0210 - A mandato                                                                               | ry placement                                    | action is required                     | for DAEP incidents.       |           |             |                  |            |         |
|--------------------------------------------------------------|------------------------------------------------------------------------------------------------|-------------------------------------------------|----------------------------------------|---------------------------|-----------|-------------|------------------|------------|---------|
| Summary: 15 ro                                               | vs failed (1.00%) out of 1                                                                     | ,506 total.                                     |                                        |                           |           |             |                  |            |         |
| More Info                                                    |                                                                                                |                                                 |                                        |                           |           |             |                  |            |         |
| more mon                                                     |                                                                                                |                                                 |                                        |                           |           |             |                  |            |         |
| Download Result Tabl                                         | e                                                                                              |                                                 |                                        |                           |           |             |                  |            |         |
|                                                              |                                                                                                |                                                 |                                        |                           |           |             |                  |            |         |
| Select column(s) belo                                        | ow and then:                                                                                   |                                                 |                                        |                           |           |             |                  |            |         |
| Run Frequency Distr                                          | ibution                                                                                        |                                                 |                                        |                           |           |             |                  |            |         |
|                                                              |                                                                                                |                                                 |                                        |                           |           |             |                  |            |         |
|                                                              |                                                                                                | INCIDENT ID                                     | INCIDENT CODE                          | INCIDENT CODE DESCRIPTION | SCHOOL_ID | School_Name | LOCAL_STUDENT_ID | FIRST_NAME | LAST_NA |
| SCHOOL_YEAR                                                  |                                                                                                |                                                 |                                        |                           |           |             |                  |            |         |
| 2023                                                         | 08/10/2022                                                                                     | 70                                              | 04                                     |                           |           |             |                  |            |         |
| 2023<br>2023                                                 | 08/10/2022<br>08/22/2022                                                                       | 70<br>382                                       | 04 04                                  |                           |           |             |                  |            |         |
| 2023<br>2023<br>2023                                         | 08/10/2022<br>08/22/2022<br>08/22/2022                                                         | 70<br>382<br>669                                | 04<br>04<br>26                         |                           |           |             |                  |            |         |
| 2023<br>2023<br>2023<br>2023<br>2023                         | 08/10/2022<br>08/22/2022<br>08/22/2022<br>09/01/2022                                           | 70<br>382<br>669<br>926                         | 04<br>04<br>26<br>27                   |                           |           |             |                  |            |         |
| 2023<br>2023<br>2023<br>2023<br>2023<br>2023<br>2023         | 08/10/2022<br>08/22/2022<br>08/22/2022<br>09/01/2022<br>09/06/2022                             | 70<br>382<br>669<br>926<br>1115                 | 26<br>27<br>27                         |                           |           |             |                  |            |         |
| 2023<br>2023<br>2023<br>2023<br>2023<br>2023<br>2023<br>2023 | 08/10/2022<br>08/22/2022<br>08/22/2022<br>09/01/2022<br>09/06/2022<br>09/07/2022               | 70<br>382<br>669<br>926<br>1115<br>1206         | 04<br>04<br>26<br>27<br>27<br>04       |                           |           |             |                  |            |         |
| 2023<br>2023<br>2023<br>2023<br>2023<br>2023<br>2023<br>2023 | 08/10/2022<br>08/22/2022<br>08/22/2022<br>09/01/2022<br>09/01/2022<br>09/07/2022<br>09/07/2022 | 70<br>382<br>669<br>926<br>1115<br>1206<br>1536 | 04<br>04<br>26<br>27<br>27<br>04<br>28 |                           |           |             |                  |            |         |

#### **CORRECTING DATA VIOLATIONS IN SKYWARD**

#### Discipline

To update the errors found in the **Data Certification Results** table, please follow the appropriate steps based on the rule number (i.e. DISC 050-0020).

**Rule: DISC 050-0020. Disciplinary Action Date must be on a day school is open.** – Explanation: All disciplinary action dates must be on an <u>actual school day.</u>

Below is a sample of the report and a description of the columns (highlighted in yellow) to review.

| 1 | A           | B           | С         | D           | E                | F                | G          | Н         | I             | J                         | K           | L                       | М             |
|---|-------------|-------------|-----------|-------------|------------------|------------------|------------|-----------|---------------|---------------------------|-------------|-------------------------|---------------|
| 1 | SCHOOL_YEAR | INCIDENT_ID | SCHOOL_ID | SCHOOL_NAME | GRADE_LEVEL_CODE | LOCAL_STUDENT_ID | FIRST_NAME | LAST_NAME | INCIDENT_CODE | INCIDENT_CODE_DESCRIPTION | ACTION_CODE | ACTION_CODE_DESCRIPTION | ACTION_DATE A |
| 2 | 202         | 1 526       |           |             |                  |                  |            |           |               |                           |             |                         | 10/28/2020    |
| 3 | 202         | 1 548       |           |             |                  |                  |            |           |               |                           |             |                         | 10/27/2020    |
| 4 | 202         | 1 549       |           |             |                  |                  |            |           |               |                           |             |                         | 10/27/2020    |

• **INCIDENT\_ID** – This is the discipline incident number assigned to each disciplinary offense record.

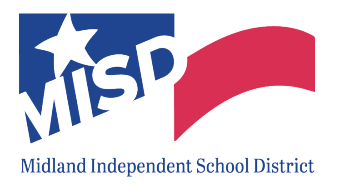

- **SCHOOL\_ID** This is the campus in which the student is enrolled.
- LOCAL\_STUDENT\_ID This is the student's local/other ID.
- ACTION\_DATE- This is the date on which the disciplinary assignment was ordered.

To fix this error, update the **Ordered Date** in Skyward to a school day.

| Birth Hist                             | Student:                                                                                                    | ff Edit Action Summary - Entity 000 - WS\ST\TB\DI\DI - 11299 - 05:20.10.00.08 - Google Chrome                                                                                                    | - 0                  | ×            |
|----------------------------------------|----------------------------------------------------------------------------------------------------|----------------------------------------------------------------------------------------------------|----------------------|--------------|
| Vehicles                               |                                                                                                    | skyward.iscorp.com/scripts/wsisa.dll/WService=wsedumidlandisdtx/sdiscedit007.w?vWhereFrom=sdiscbrws001.w&vDetailList=D                                                                              | )etails&isPopup=true |              |
| Web Access                             | Grad Ye.<br>Customi:                                                                                                    | Edit Action Summary                                                                                                    |                      | þ ?          |
| Wellness Screening                     | Other ID:                                                                                                    | Student                                                                                                    | 4                    | <u>S</u> ave |
| Entity     Entity Info     Obligations | Offenses PRIOR YEAR DI                                                                                                    | S Disciplinary Action Number: Action Summary Entered: 11/29/                                                                                                    | 1<br>/2020 8:15 am   | Dack         |
| Scheduling     Current     Future      | Year*         Ent ▼         E           ▼ 2020-21         11/1           Expand All_Collapse All                                                                                                    | Action Summary           * Action:           * Action:           ©C           * Suspension Type:           In School:                                                                               |                      |              |
| Entry/With                             | Offense Details Hist                                                                                                    | 3         Ordered Date:         11/29/2020         Sunday         School Year:         2020-21         V           *         Return Date:         Image: Compared Diff. Reason:         V         V |                      |              |
| Grades                                 | Action Summary and                                                                                                    | Total Time: 1.00 Days  Days Served: 1.00 Devcet Notified Follow In Office:                                                                                                    |                      |              |
| Attendance                             | ► Edit Delete Histor                                                                                                    | Authorized By:                                                                                                    |                      |              |
| Emergency                              | Victims Add Victim     Witnesses Add Witnesses Add Wi | Comments                                                                                                    |                      |              |
|                                        | ► Attachments Maintair                                                                                                    | Maximum characters: 5000, Remaining characters: 4960 Predefined Comments: No. Predefined Comments: Exist                                                                                            |                      |              |

Rule: DISC 050-0030. Disciplinary Action Start Date must be on a day school is open. – Explanation: All disciplinary action dates must be on an <u>actual school day.</u>

Below is a sample of the report and a description of the columns (highlighted in yellow) to review.

|   | A         | В            | с           | D                | E                | F          | G         | н             | I                         | J           | к                       | L                |
|---|-----------|--------------|-------------|------------------|------------------|------------|-----------|---------------|---------------------------|-------------|-------------------------|------------------|
| 1 | INCIDENT_ | ID SCHOOL_ID | SCHOOL_NAME | GRADE_LEVEL_CODE | LOCAL_STUDENT_ID | FIRST_NAME | LAST_NAME | INCIDENT_CODE | INCIDENT_CODE_DESCRIPTION | ACTION_CODE | ACTION_CODE_DESCRIPTION | ACTION_FROM_DATE |
| 2 |           |              |             |                  |                  |            |           |               |                           |             |                         | x                |
| 3 |           |              |             |                  |                  |            |           |               |                           |             |                         | x                |

- **INCIDENT\_ID** This is the discipline incident number assigned to each disciplinary offense record.
- SCHOOL ID This is the campus in which the student is enrolled.
- LOCAL\_STUDENT\_ID This is the student's local/other ID.
- ACTION\_FROM\_DATE- This is the date on which the disciplinary assignment was ordered.

To fix this error, update the **Ordered Date** in Skyward to a school day.

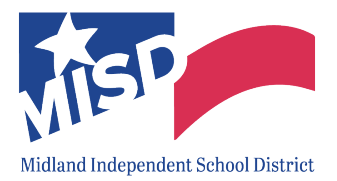

| Rith Hist                     |                         |                                                                                                    |                     |      |
|-------------------------------|-------------------------|----------------------------------------------------------------------------------------------------|---------------------|------|
| School Path                   | Student:                | <pre>sff Edit Action Summary - Entity 000 - WS\SI\IB\DI\DI - 11299 - 05.20.10.00.08 - Google Chrome</pre>             | -                   |      |
| Vehicles                      | Crad Va                 | skyward.iscorp.com/scripts/wsisa.dll/WService=wsedumidlandisdtx/sdiscedit007.w?vWhereFrom=sdiscbrws001.w&vDetailList= | Details&isPopup=ti  | rue  |
| Web Access<br>Change Hist     | Customi:                | Edit Action Summary                                                                                                   |                     | 00   |
| Wellness Screening            | Other ID:               | Student                                                                                                    | 4                   | Save |
| Entity     Entity Info        | Offenses PRIOR YEAR DI  | Disciplinary Action Number:<br>Action Summary Entered: 11/7                                                           | 1<br>9/2020 8:15 am | Back |
| Obligations                   | Views: All Offenses 🗸   |                                                                                                    |                     |      |
| ▼ Scheduling                  | Year* Ent 🕶 D           | Action Summary                                                                                                    |                     |      |
| Current                       | ▼ 2020-21 11/1          | Action: 06 V ISS 1 OR + DAYS V Action Status: Served V                                                                |                     |      |
| Future                        | Expand All Collapse All | Suspension Type: In School School:                                                                                    |                     |      |
| Entry/With                    | ► Offense Details Histo | Ordered Date: 11/29/2020 School Year: 2020-21 V                                                                       |                     |      |
| Grades                        | - Action Summary and    |                                                                                                    |                     |      |
| ▶ GPA                         | The summary and         | Darant Notifiad Follow Un Officer                                                                                     |                     |      |
| Attendance                    | Edit Delete Histor      | Authorized By:                                                                                                    |                     |      |
| Family                        |                         | Inconsistent with Code of Conduct?                                                                                    |                     |      |
| <ul> <li>Emergency</li> </ul> | Victims Add Victim      | Comments                                                                                                    |                     |      |
| Emer Info                     | Witnesses Add Witne     | Maximum characters: 5000. Remaining characters: 4960                                                                  | 1                   |      |
|                               | Attachments Maintain    |                                                                                                    |                     |      |

Rule: DISC 050-0040. If there is not a Discipline Difference Reason, then the Actual and Scheduled Duration of Discipline must be the same. – Explanation: If the student served the placement, but not the Total Time, be sure the Action Status is Served and update the Days Served to the actual number of days the student served the placement. You will also need to enter a Diff Reason indicating why the student did not serve the entire placement (i.e. withdrew from school).

If the student served the **Total Time**, be sure the **Action Status** is **Served** and the **Days Served** matches the **Total Time** and the **Diff Reason** field is blank.

Below is a sample of the report and a description of the columns (highlighted in yellow) to review.

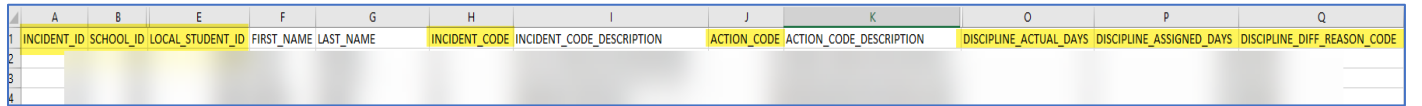

- **INCIDENT\_ID** This is the discipline incident number assigned to each disciplinary offense record.
- **SCHOOL\_ID** This is the campus in which the student is enrolled.
- LOCAL\_STUDENT\_ID This is the student's local/other ID.
- **INCIDENT\_CODE** This is the reason the student was subject to a disciplinary action.
- ACTION\_CODE This is the disciplinary action taken for the student.
- **DISCIPLINE\_ACTUAL\_DAYS** This is the actual length in days of the disciplinary assignment the student completed.
- DISCIPLINE\_ASSIGNED\_DAYS This is the official length in days of the student's disciplinary assignment.
- **DISCIPLINE\_DIFF\_REASON\_CODE** This is the reason for the difference, if any, between the official and actual lengths of the student's disciplinary assignment.

To fix this error, you have 2 choices:

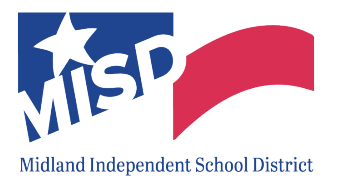

- A. If the student did <u>not</u> serve all days and the **Total Time** and **Days Served** is correct:
  - 1. Leave the **Total Time** and **Days Served** as is.
  - 2. Select **Served** from the drop down box next **Action Status**.
  - 3. Enter a **Difference Reason** code to indicate why the student did <u>not</u> serve all days and click **Save**.

| Home 👻 Students F      | Families Staff Student Food Office Ad        | ministration Educator Advanced Federal/State Custom Access Plus Features Reporting Reports                                             |              |
|------------------------|----------------------------------------------|----------------------------------------------------------------------------------------------------|--------------|
| Discipline             | Tab 🈭                                        | 117 Edit Action Summary - Entity 044 - WS\ST\TB\DI\DI - 11299 - 05.21.06.00.05 - Google Chrome -                                       |              |
| Web Access             | Student: I                                   | skyward.iscorp.com/scripts/wsisa.dll/WService=wsedumidlandisdtrntx/sdiscedit007.w?vWhereFrom=sdiscbrws001.w&vDetailList=Details&isPopu | p=true       |
| Wellness Screening     | Grad Yea                                     | Edit Action Summary                                                                                                    | <b>1</b> 🔿 ? |
| ▼ Entity               | Customiz                                     | Student                                                                                                    | Save         |
| Entity Info            | Other ID:                                    | Student: Disciplinary Action Number: 6                                                                                                 | Back         |
| Scheduling             | Offenses                                     | Entity: Action Summary Entered: 08/04/2021 1:06 pm                                                                                     |              |
| Current                | Views: All Offenses V Filters: * Current Y   | Action Summary                                                                                                    |              |
| Future                 | Year* Date - Time                            | Action: 05 VOSS 1-3 FULL DA                                                                                                    |              |
| Entry/With             |                                              | Suspension Type: Out of School School:                                                                                                 |              |
| Grades                 | Expand All Collapse All Modify Details (disp | * Ordered Date: 109/04/2021 Wednesday                                                                                                  |              |
| ▼ GPA                  |                                              |                                                                                                    |              |
| GPA Summary<br>Current | Offense Description:                         | Parent Notified                                                                                                    |              |
| Historical             | School:                                      | Authorized By:                                                                                                    |              |
| Rank                   | Offense Date:                                | Inconsistent with Code of Conduct?                                                                                                    |              |
| Attendance             | Offense Comments:                            | Comments:                                                                                                    |              |
| Family                 | Action Summary and Detail Add Action S       | Maximum characters: 5000, Remaining characters: 5000                                                                                   |              |
| Emergency              | Ordered Date                                 | Predefined Comments: No Predefined Comments Exist                                                                                      |              |
| ▼ Discipline           | Edit Delete History 08/04/2021               |                                                                                                    |              |
| Offenses               | P - Eur Delete History 06/04/2021            | Action Details Add Regenerate Dates                                                                                                    |              |
|                        | Victims Add Victim                           | Date to Serve Time Status Length (Days) Time Served Location Parent Notified No Action Detail Records exist                            |              |
| Grad Info              | No Offense Victim records exist.             | Asterisk (*) denotes a required field                                                                                                  |              |
| Gradinio               |                                              |                                                                                                    |              |

OR

- B. If the student served all days and the **Total Time** is correct:
  - 1. Enter the number of days served by selecting **Served** from the drop down box next to **Action Status** and click **Save**.

| Discipline Tab   Discipline Tab   Web Access Change Hist Weakness Screening Current Future Cutor Ching ations Coffenses Vews: All Offenses Vews: All Offense Vews: All Offenses Vews: All Offenses Vews: All Offenses Vews: All Offense Vews: All Offenses Vews: All Offenses Vews: All Offenses Vews: All Offenses Vews: All Offenses Vews: All Offenses Vews: All Offense Vews: All Offense Vews: All Offense Vews: All Offense Vews: All Offense Vews: All Offense Vews: All Offense Vews: All Offense Vews: All Offense Vews: All Offense Vews: All Offense Vews: All Offense Vews: All Offense Vews: All Vews Vest: All Offense Vews: All Vest: Vest: All Vest: All Vest: All V                                                                                                    | success ramines Staff Services Services | e Office Adm ff Edit Action Summary - Entity 044 - WS\ST\TB\DI\DI - 11299 - 05.21.06.00.05 - Google Chrome |                          | —                 |       |
|----------------------------------------------------------------------------------------------------|-----------------------------------------|----------------------------------------------------------------------------------------------------|--------------------------|-------------------|-------|
| Web Access<br>Change Hist<br>Wellness Screening       Student       Image: Change Hist<br>Grad Yi<br>Custor       Student       Image: Change Hist<br>Custor       Student       Image: Change Hist<br>Custor       Student       Image: Change Hist<br>Custor       Student       Image: Change Hist<br>Custor       Student       Image: Change Hist<br>Custor       Student       Image: Change Hist<br>Custor       Student       Student                                                                                                    | 🚽 ⊳ Discipline Tab 😭                    | skyward.iscorp.com/scripts/wsisa.dll/WService=wsedumidlandisdtrntx/sdiscedit007.w?vWhereFrom=sdis          | scbrws001.w&vDetailList  | t=Details&isPopup | =true |
| Welness Screening       Grad Y       Student         F. ntiy       Custor       Disciplinary Action Number: 6         Entity Info       Other ID       Disciplinary Action Number: 6         Obligations       Offenses       Entity:       Action Summary Entered: 08/04/2021 1:05 pm         Future       Vews: All Offenses > Filters: * Current Y       * Action Summary       Action Summary         Future       Date > Time in the interview       * Action Summary       * Action Summary         For Assumary       Offense Details History       Offense Details History       Offense Details History         GrAAsumary       Offense Details History       Offense Details History       Offense Details History         Offense Details History       Offense Details History       Discolinary Action Rumber: Sooo       Date > Offense Details History         Offense Details History       Offense Details History       Offense Details History       Offense Details History       Discolinary Action Rumber: No.06 de Conduct?         Current Ration       School       Vews: All Offense Details Advectors: Sooo       Priedfined Comments: No. Predefined Comments Exist       Notify Details (discoling databas)         Finally:       Action Summary and Detail Advectors:       Note Predefined Comments Exist       Interview       Interview                                                                                                    | Web Access Student                      | Edit Action Summary                                                                                        |                          | 1 🖬 🖬 📢           | 0     |
| • Ently<br>Ently Info<br>Obligations       Offenses         • Scheduling<br>Obligations       • Offenses         • Scheduling<br>Current<br>Future       • Offenses         Entry/With<br>Grades       • Offense Statististics         • Cond All Collapse All Modify Details (diaph<br>• Offense Description<br>Current       • Offense Description<br>• Offense Description<br>• Offense Description<br>• Offense Description<br>• Offense Description<br>• Offense Description<br>• Offense Description<br>• Current       • Offense Description<br>• Offense Description<br>• Offense Description<br>• Offense Description<br>• Offense Details History       • Other Current<br>• School<br>• Current<br>• Offense Description<br>• Offense Description<br>• Offense Description<br>• Offense Details       • Other Current<br>• School<br>• Current<br>• School<br>• Current<br>• Offense Description<br>• Offense Details       • Other Current<br>• School<br>• Current<br>• School<br>• Current • School<br>• Current<br>• School<br>• Current • School<br>• Current<br>• School<br>• Current • School<br>• Current<br>• School<br>• Current • School<br>• Current • School<br>• Curr                                                                                                    | Wellness Screening Grad Ve              | Student                                                                                                    |                          |                   | Save  |
| Entity Info       Other ID         Other ID       Other ID         Scheduling       Other ID         Current       Views: [A11 Offenses > Eiters: ] * Current VF         Future       Views: [A11 Offenses > Eiters: ] * Current VF         Future       Views: [A11 Offenses > Eiters: ] * Current VF         Future       Date > Time Time         Entry/With       Odiess Date < Time Time                                                                                                    | Entity                                  | Student: Discipli                                                                                          | inary Action Number:     | 6                 | Bac   |
| Scheduling     Offenses       Current     Views: All Offenses ▼ litters: * current Ve       Futura     Views: All Offenses ▼ litters: * current Ve       Futura     Views: All Offenses ▼ litters: * current Ve       Grades     Vexar       Current     * Offense Details History       GPA Summary     Offense Details History       Offense Details History     Offense Details History       Offense Details History     Offense Details History       Offense Details History     Offense Details History       Offense Details History     Offense Details History       Offense Details History     Offense Details History       Offense Details History     Offense Details History       Offense Details History     Offense Details History       Offense Details History     Offense Details History       Offense Details History     Offense Details History       Offense Details History     Offense Details       Offense Details     Historical       Rathodance     Offense Details       Family     Action Summary and Detail                                                                                                    | Entity Info Other ID Obligations        | Entity: Actio                                                                                              | n Summary Entered: 08/04 | /2021 1:06 pm     |       |
| Current       Views: [All Offenses ] Eiters: [*Current Ve         Future       Date = 1         Entry/With       Date = 1         Grades       Expand Al Collapse All Modify Details (displated for School ] (Current Ve         GPA       Expand Al Collapse All Modify Details (displated for School ] (Current Ve         Giftense Description       00fense Description         Location       00fense Date         Offense Date       Inconsistent with Code of Conduct?         Comments       Comments: No Predefined Comments: Stool         Family       Action summary and Detail AdActions were                                                                                                    | Scheduling Offenses                     | Action Summary                                                                                             |                          |                   |       |
| Future       Other Time In       Suspension Type: [Out of \$chool void of \$chool void void of \$chool void vo                                                                                                    | Current Views: All Offenses V Filte     | rs: * Current Ye  Action: 05  OSS 1-3 FULL DA  Action Status: Served                                       |                          |                   |       |
| Entry/With Uter Uter Uter Uter Into Into<br>Grades Cryoti-zz 08/04/2021 12:0 Wednesday School Year: [2021-22 v]<br>Cryoti-zz 08/04/2021 12:0 Wednesday School Year: [2021-22 v]<br>Return Date: [08/04/2021 1: Wednesday School Year: [2021-22 v]<br>Return Date: [09/04/2021 1: Wednesday School Year: [2021-22 v]<br>Return Date: [09/04/2021 1: Wednesday School Year: [2021-22 v]<br>Return Date: [00/04/2021 1: Wednesday School Year: [2021-22 v]<br>Return Date: [00/04/2021 1: [00/04/2021 1: [00/04/2021 1:                                                                                                    | Future                                  | Suspension Type: Out of School V School:                                                                   |                          |                   |       |
| Grades     Expand All Collapse All Modify Details (displa       GPA        • Offense Details Histoy        GPA Summary        • Offense Description       School:       Location:       Offense Date:        Historical     School:       Location:       Offense Date:        Attendance        • Action Summary and Detail       Add Actions are                                                                                                    | Entry/With 7021-22 98/94/2021           | * Ordered Date: 08/04/2021 Wednesday School Year: 2021-22 V                                                |                          |                   |       |
| CdPA     Collapse All Modify Details (display       GPA        • Offense Details History        Offense Details History         • Offense Details History        Offense Details History         • Offense Details History        Offense Details History         • Offense Details History        Offense Details History         • Inconsistent with Code of Conduct?        Rank        • Offense Details        Offense Details         • Maximum characters: 5000, Remaining characters: 5000        Family         • Action Summary and Detail       Add Action Sum                                                                                                    | Grades                                  | Return Date: Diff. Reason: ▼                                                                               |                          |                   |       |
| CAR Summary<br>Current        • Offense Details History         • Offense Description       • School         £ Jacabaa        Current        • Offense Description       • School         • Inconsistent with Code of Conduct?        Rank        • Offense Details         • Inconsistent with Code of Conduct?        Attendance        • Offense Details         • Maximum characters: 5000, Remaining characters: 5000        Family        • Action Summary and Detail       Add Acton Sum         • Predefined Comments:                                                                                                    | Expand All Collapse All M               | odity Details (displat Total Time: 3.00 Days  Days Served: 3.00                                            |                          |                   |       |
| Graduitinity     Offens Description     t       Current     Authorized By:       Historical     Location:       Rank     Offense Date:       Offense Comments:     Family       Family     Action Summary and Detail                                                                                                    | CDA Summany                             | Parent Notified Follow Up Officer:                                                                         |                          |                   |       |
| Historical School Location Unconsected with Code of Conduct?<br>Rank Offense Cameratis Offense Cameratis Offense Cameratis Comments: No Predefined Comments: 5000 Remaining characters: 5000 Remaining characters: 5000 Predefined Comments Exist Viewer                                                                                                    | Current Offense Description:            | 1 Authorized By:                                                                                           |                          |                   |       |
| Rank     Location     Commons       Attendance     Offense Date     Maximum characters: 5000, Remaining characters: 5000       Family     Action Summary and Detail Add Action Sur                                                                                                    | Historical                              | Comments:                                                                                                  |                          |                   |       |
| Attendance         Offense Comments         Hastmum characters: 5000, Remaining characters: 5000         State           Family         Action Summary and Detail Add Action Sur         Predefined Comments: No Predefined Comments Exist         Insert                                                                                                    | Rank Offense Date                       |                                                                                                    |                          |                   |       |
| Family Action Summary and Detail Add Action sur                                                                                                    | Attendance Offense Comments:            | Maximum characters: 5000, Remaining characters: 5000                                                       |                          |                   |       |
|                                                                                                    | Family Action Summary and De            | Tail AddAction Sun                                                                                         | ✓ Insert                 |                   |       |
| Emergency of the data of the data of the d                                                                                                    | Emergency                               |                                                                                                    |                          |                   |       |
| Undered Date Action Details Add Regenerate Dates                                                                                                    | Dissipling                              | Rudard Date Ac<br>Rudard Date Action Details Add Regenerate Dates                                          |                          |                   |       |
| Disciplinit<br>Disciplinit<br>Disci | Offenses                                | 8/04/2021 06 Date to Serve Time Status Length (Days) Time Served Location                                  | Parent Notified          |                   |       |

*IMPORTANT:* If the student has not yet served all of the assigned days, leave the *Action Status: Open* and ignore the error.

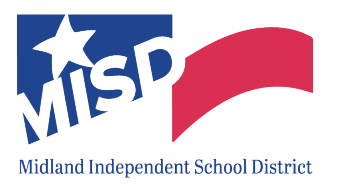

Rule: DISC 050-0050. If there is a Discipline Difference Reason, then the Actual and Scheduled Duration of Discipline must be different. – Explanation: If the student served the placement, but not the Total Time, be sure the Action Status is Served and update the Days Served to the actual number of days the student served the placement. You will also need to enter a Diff Reason indicating why the student did not serve the entire placement (i.e. withdrew from school).

If the student served the **Total Time**, be sure the **Action Status** is **Served** and the **Days Served** matches the **Total Time** and the **Diff Reason** field is blank.

Below is a sample of the report and a description of the columns (highlighted in yellow) to review.

A B E H J K L M N O P Q R S 1 INCIDENT\_ID SCHOOL\_ID LOCAL\_STUDENT\_ID INCIDENT\_CODE ACTION\_CODE ACTION\_CODE DESCRIPTION ACTION\_DATE ACTION\_TO\_DATE ACTION\_TO\_DATE DISCIPLINE\_ACTUAL\_DAYS DISCIPLINE\_ASSIGNED\_DAYS DISCIPLINE\_DIFF.REASON\_CODE INCIDENT\_DATE DISCIPLINE\_OFFICER\_ID

- **INCIDENT\_ID** This is the discipline incident number assigned to each disciplinary offense record.
- **SCHOOL\_ID** This is the campus in which the student is enrolled.
- LOCAL\_STUDENT\_ID This is the student's local/other ID.
- **INCIDENT\_CODE** This is the reason the student was subject to a disciplinary action.
- ACTION\_CODE This is the disciplinary action taken for the student.
- **DISCIPLINE\_ACTUAL\_DAYS** This is the actual length in days of the disciplinary assignment the student completed.
- DISCIPLINE\_ASSIGNED\_DAYS This is the official length in days of the student's disciplinary assignment.
- **DISCIPLINE\_DIFF\_REASON\_CODE** This is the reason for the difference, if any, between the official and actual lengths of the student's disciplinary assignment.

To fix this error, you have 2 choices:

- A. If the student did <u>not</u> serve all days and the **Total Time** and **Days Served** is correct:
  - 1. Leave the **Total Time** and **Days Served** as is.
  - 2. Select Served from the drop down box next Action Status.
  - 3. Enter a **Difference Reason** code to indicate why the student did <u>not</u> serve all days and click **Save.**

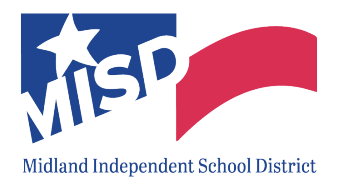

| Home 👻 Students    | Families Staff Student Food Office Adr        | ministration Advanced Federal/State Custom Access Plus Features Reporting Reports                                                            |      |
|--------------------|-----------------------------------------------|----------------------------------------------------------------------------------------------------|------|
| Discipline         | Tab 😭                                         | 🗰 Edit Action Summary - Entity 044 - WS\ST\TB\DI\DI - 11299 - 05.21.06.00.05 - Google Chrome 🦳 🗆                                             | ×    |
| Web Access         | Student: E                                    | skyward.iscorp.com/scripts/wsisa.dll/WService=wsedumidlandisdtrntx/sdiscedit007.w?vWhereFrom=sdiscbrws001.w&vDetailList=Details&isPopup=true | 2    |
| Wellness Screening | Grad Vea                                      | Edit Action Summary                                                                                                    | ?    |
| ▼ Entity           | Customiz                                      | Student                                                                                                    | Save |
| Entity Info        | Other ID:                                     | Student: Disciplinary Action Number: 6                                                                                                    | Back |
| ▼ Scheduling       | Offenses                                      | Entity: Action Summary Entered: 08/04/2021 1:06 pm                                                                                           |      |
| Current            | Views: All Offenses 🗸 Filters: * Current Y    | Action Summary                                                                                                    |      |
| Future             | Year* Date - Time I                           | Action: 05 VOSS 1-3 FULL DA                                                                                                    |      |
| Entry/With         | ▼ 2021-22   08/04/2021   12:00 am             | Suspension Type: Out of School V School:                                                                                                    |      |
| Grades             | Expand All Collapse All Modify Details (displ | Return Date: UB/04/2021 Wednesday Office Reason: 07 STUDENT W/D                                                                              |      |
| GPA Summary        | Offense Details History                       | Days Served: 1.00                                                                                                    |      |
| Current            | Offense Description:<br>School:               | Parent Notified                                                                                                    |      |
| Historical         | Location:                                     | Authorized By:                                                                                                    |      |
| Attendance         | Offense Comments:                             | Comments:                                                                                                    |      |
| Family             | Action Summary and Detail Add Action St       | Maximum characters: 5000, Remaining characters: 5000                                                                                         |      |
| Emergency          | Ordered Date A                                | Predefined Comments: No Predefined Comments Exist                                                                                            |      |
| ▼ Discipline       | Edit Delete History 08/04/2021 0              |                                                                                                    |      |
| Offenses           |                                               | Action Details Add Regenerate Dates                                                                                                    |      |
| TX/NCLB            | VICTIMS Add Victim                            | Date to serve i inne status Lengin (Days) i inne Sérvéd Lócátión Párént Notifiéd<br>No Action Detail Records exist.                          |      |
| Grad Info          |                                               | Asterisk (*) denotes a required field                                                                                                    |      |

OR

- B. If the student served all days and the **Total Time** is correct:
  - 1. Enter the number of days served by selecting **Served** from the drop down box next to **Action Status** and click **Save**.

| Home - Students Fa         | milles Statt Services Service Office Ad      | ff Edit Action Summary - Entity 044 - WS\ST\TB\D(\DI - 11299 - 05.21.06.00.05 - Google Chrome                           | -                |       |
|----------------------------|----------------------------------------------|----------------------------------------------------------------------------------------------------|------------------|-------|
| 📲 🕨 Discipline Ta          | ab 🏫                                         | skyward.iscorp.com/scripts/wsisa.dll/WService=wsedumidlandisdtrntx/sdiscedit007.w?vWhereFrom=sdiscbrws001.w&vDetailList | =Details&isPopup | =true |
| Web Access  Change Hist    | Student                                      | Edit Action Summary                                                                                                    |                  |       |
| Wellness Screening         | Grad Ye                                      | Student                                                                                                    |                  | Save  |
| <ul> <li>Entity</li> </ul> | Custom                                       | Student: Disciplinary Action Number:                                                                                    | 6                | Васк  |
| Entity Info<br>Obligations | Other ID                                     | Entity: Action Summary Entered: 08/04/                                                                                  | 2021 1:06 pm     |       |
| Scheduling                 | Offenses                                     | Action Summary 1                                                                                                    |                  |       |
| Current                    | Views: All Offenses V Filters: * Current     | re <u>* Action:</u> 05 • OSS 1-3 FULL DA Action Status: Served •                                                        |                  |       |
| Future                     | Variat Data Time                             | Suspension Type: Out of School                                                                                          |                  |       |
| Entry/With                 | ▼ 2021-22 08/04/2021 12:00 am                | * Ordered Date: 08/04/2021 Wednesday School Year: 2021-22 V                                                             |                  |       |
| Grades                     |                                              | Return Date: Diff. Reason:                                                                                              |                  |       |
| GPA                        | Expand All Collapse All Modify Details (disp | Total Time: 3.00 Days V Days Served: 3.00                                                                               |                  |       |
| CDA Cumman                 | ▼ Offense Details History                    | Parent Notified Follow Up Officer:                                                                                      |                  |       |
| Current                    | Offense Description:                         | 1 Authorized By:                                                                                                    |                  |       |
| Historical                 | School                                       | Comments     Control                                                                                                    |                  |       |
| Rank                       | Offense Date:                                |                                                                                                    |                  |       |
| Attendance                 | Offense Comments:                            | Maximum characters: 5000, Remaining characters: 5000                                                                    |                  |       |
| Family                     | Action Summary and Detail Add Action S       | un Predefined Comments: No Predefined Comments Exist                                                                    |                  |       |
| Emergency                  | Ordered Date                                 |                                                                                                    |                  | -     |
| Discipline                 | Edit Delete History 08/04/2021               | 15 Action Details Add Regenerate Dates                                                                                  |                  |       |
| 05                         | Edit Delete History 08/04/2021               | Date to Serve Time Status Length (Days) Time Served Location Parent Notified                                            |                  |       |

#### *IMPORTANT:* If the student has not yet served all of the assigned days, leave the *Action Status: Open* and ignore the error.

**Rule: DISC 050-0060. Disciplinary Action Date must not be before associated Incident Date.** – Explanation: The day the student was ordered the disciplinary placement is prior to the student's offense date.

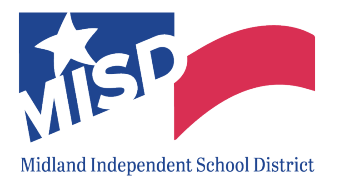

Below is a sample of the report and a description of the columns (highlighted in yellow) to review.

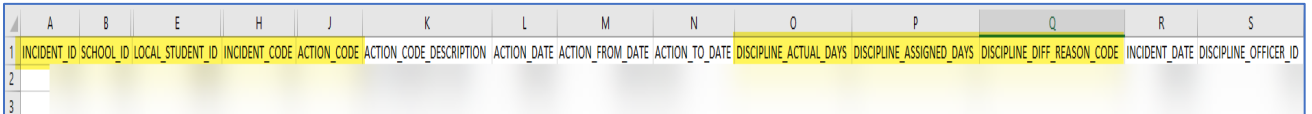

- **INCIDENT\_ID** This is the discipline incident number assigned to each disciplinary offense record.
- **SCHOOL\_ID** This is the campus in which the student is enrolled.
- LOCAL\_STUDENT\_ID This is the student's local/other ID.
- **INCIDENT\_CODE** This is the reason the student was subject to a disciplinary action.
- ACTION\_CODE This is the disciplinary action taken for the student.
- ACTION\_DATE This is the date on which the disciplinary assignment was ordered.
- **INCIDENT\_DATE** This is the date on which the incident took place.

To fix this error, update the Offense Date or Ordered Date in Skyward as needed.

| Home 👻 Students                                    | Families Staff Student Food Services Service Office Administration Educator Advanced Federal/State Reporting Reporting                                                                                                    |                                |
|----------------------------------------------------|----------------------------------------------------------------------------------------------------|--------------------------------|
| Change Hist 2<br>Wellness Screening                | Tab 😭<br>Student:                                                                                                    | My Print Queue                 |
| Entity     Entity Info     Obligations             | Grad Ye: AV<br>Customic<br>Other ID: Customic                                                                                                    |                                |
| Current<br>Future                                  | Offenses (PRIOR VEAR DISCIPLINE)                                                                                                    | Quick                          |
| Entry/With<br>Grades                               | Year <sup>4</sup> Ent Date → Time Inc Nor Off Description OffRef School Location Bus Code Discipline Officer Referred By Attach                                                                                                    | Print <u>A</u> dd <u>E</u> dit |
| GPA Summary<br>Current<br>Historical<br>Rank       | Expand All Collapse All Modify Details (displaying 5 of 5) View Printable Details                                                                                                    | Delete<br>Dis Notes<br>(0)     |
| Attendance<br>Family                               | Offense Details History      Offense Description:     School                                                                                                    | Totals                         |
| Emergency     Emer Info     iscipline     Offenses | Contense Commerce Contense Commerce Commerce Com | Defaults                       |
| Demerit Hist<br>TX/NCLB                            | Action Summary Tell Add Action Summary     Ordered Date Action Status Suspension Type Parent Notified Total Time Time Served Disciplinary Action Number                                                                                                    | r                              |
| Grad Info                                          | Edit Delete History 1/17/2020     Open None Yes 0.00 Hours 0.00 Hours                                                                                                    | 3                              |

**Rule:** DISC 050-0100. If Discipline Incident Code is a Fight, there must be at least 2 students with discipline records for the same incident. – Explanation: Only one student was tied to a fighting incident. *Note*: *If the other student(s) is enrolled at another campus, leave as is. For example, if the fight occurred at the bus stop between two students from different campuses.* 

|   | A           | В             | С           | D             | E             | F                         | G         | Н           |                  | J          | К         | L         | М                | N                      |
|---|-------------|---------------|-------------|---------------|---------------|---------------------------|-----------|-------------|------------------|------------|-----------|-----------|------------------|------------------------|
| 1 | SCHOOL_YEAR | INCIDENT_DATE | INCIDENT_ID | INCIDENT_TYPE | INCIDENT_CODE | INCIDENT_CODE_DESCRIPTION | SCHOOL_ID | School_Name | LOCAL STUDENT ID | FIRST NAME | LAST NAME | GANG_CODE | WEAPON_USED_CODE | NUMBER_OF_PARTICIPANTS |
| 2 | 202         | 1 1/15/2021   | 1986        | 41            | 41            | FIGHTING/MUTUAL COMBAT    |           |             |                  |            |           | XXXXX     | N                | 1                      |
| 3 | 202         | 1 1/20/2021   | 2054        | 41            | 41            | FIGHTING/MUTUAL COMBAT    |           |             |                  |            |           | XXXXX     | N                | 1                      |
| 4 | 202         | 1 1/27/2021   | 2360        | 41            | 41            | FIGHTING/MUTUAL COMBAT    |           |             |                  |            |           | XXXXX     | N                | 1                      |

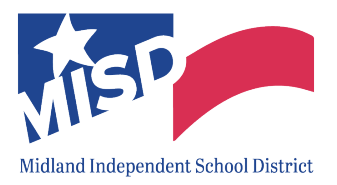

- **INCIDENT\_ID** This is the discipline incident number assigned to each disciplinary offense record.
- **INCIDENT\_CODE** This is the reason the student was subject to a disciplinary action.
- SCHOOL\_ID This is the campus in which the student is enrolled.
- LOCAL\_STUDENT\_ID This is the student's local/other ID.
- NUMBER OF PARTICIPANTS This is the number of students tied to this incident.

To fix this error, tie the other student(s) involved in the fight to the same incident number in Skyward. Refer to the 'Add Discipline Records to Multiple Students' section of the 'Skyward Discipline Guide' for instructions on adding an existing discipline record to multiple students.

#### Rule: DISC 050-0270. If Discipline Incident Code denotes bullying, there must be at least 1 victim. -

Explanation: If a bullying/harassment allegation has an outcome found as bullying/harassing, there must be a victim tied to the incident.

Below is a sample of the report and a description of the columns (highlighted in yellow) to review.

| 1 | A           | В             | С             | D                         | E         | F           | G                | Н          | 1         | J                      | K                | L                     | М                       |
|---|-------------|---------------|---------------|---------------------------|-----------|-------------|------------------|------------|-----------|------------------------|------------------|-----------------------|-------------------------|
| 1 | INCIDENT_ID | INCIDENT_TYPE | INCIDENT_CODE | INCIDENT_CODE_DESCRIPTION | SCHOOL_ID | School_Name | LOCAL_STUDENT_ID | FIRST_NAME | LAST_NAME | NUMBER_OF_PARTICIPANTS | GRADE_LEVEL_CODE | DISCIPLINE_OFFICER_ID | DISCIPLINE_OFFICER_NAME |
| 2 |             |               |               |                           |           |             |                  |            |           |                        |                  |                       |                         |

- **INCIDENT\_ID** This is the discipline incident number assigned to each disciplinary offense record.
- **INCIDENT\_CODE** This is the reason the student was subject to a disciplinary action.
- **SCHOOL\_ID** This is the campus in which the student is enrolled.
- LOCAL\_STUDENT\_ID This is the student's local/other ID.

To fix this error, add the victim(s) to the bullying discipline incident. Refer to the 'Add a Victim' section of the 'Skyward Discipline Guide' for instructions.

**Rule: DISC 050-0300. Discipline Incident Number is required.** – Explanation: Each discipline incident must have an **Incident Number.** Skyward will automatically populate the **Incident #.** However, if you select **Existing Incident,** you must enter the existing Incident # to tie the student to.

|   | А           | В            | С            | D         | E           | F          | G          | н         |
|---|-------------|--------------|--------------|-----------|-------------|------------|------------|-----------|
| 1 | INCIDENT_NO | OFFENSE_DATE | OFFENSE_TYPE | SCHOOL_ID | SCHOOL_NAME | STUDENT_ID | FIRST_NAME | LAST_NAME |
| 2 | 0           |              |              |           |             |            |            |           |
| 2 |             |              |              |           |             |            |            |           |

- INCIDENT\_NO This is the discipline incident number assigned to each disciplinary offense record.
- **SCHOOL\_ID** This is the campus in which the student is enrolled.
- **STUDENT\_ID** This is the student's local/other ID.

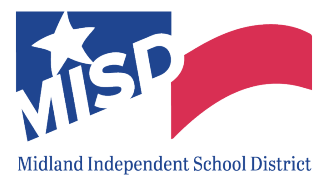

To fix this error: If this incident will be tied to another incident, select **Existing Incident** and then enter the **Incident #.** If this is a new incident that will not be tied to an existing incident, select **New Incident** and the **Incident #** will be automatically populated.

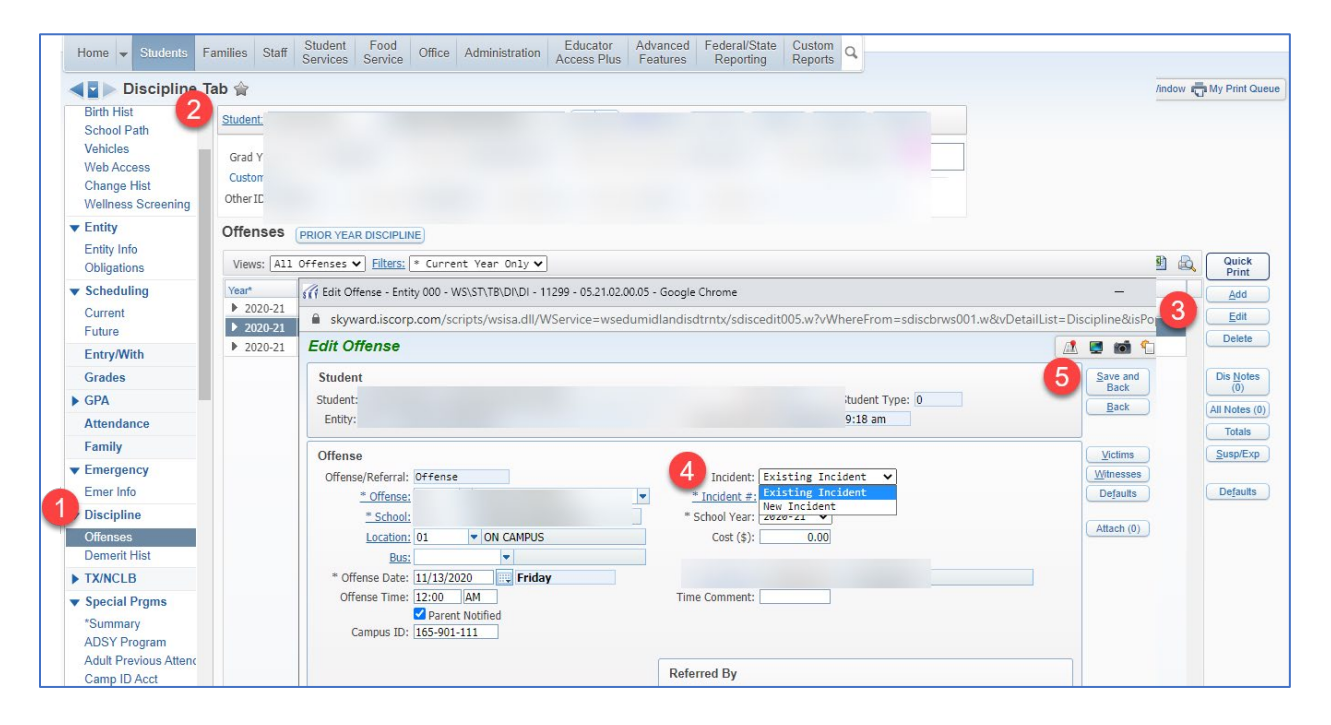

**Rule: DISC 050-0301. Each Discipline Incident should occur on a single day.** – Explanation: If multiple students are tied to the same incident, the **Offense Date** should be the same.

|     | А         | В            | С            | D                 | E         | F           | G          | Н          | l l       |                 | J |
|-----|-----------|--------------|--------------|-------------------|-----------|-------------|------------|------------|-----------|-----------------|---|
| INC | CIDENT_NO | OFFENSE_DATE | OFFENSE_TYPE | INCIDENT_LOCATION | SCHOOL_ID | SCHOOL_NAME | STUDENT_ID | FIRST_NAME | LAST_NAME | OFFENSE_COMMENT |   |
|     | 1242      | 12/3/2020    | 7K           | 1                 |           |             |            |            |           |                 |   |
|     | 1242      | 12/4/2020    | 7K           | 1                 |           |             |            |            |           |                 |   |

- **INCIDENT\_NO** This is the discipline incident number assigned to each disciplinary offense record.
- **OFFENSE\_DATE** This is the date when the incident occurred.
- **SCHOOL\_ID** This is the campus in which the student is enrolled.
- **STUDENT\_ID** This is the student's local/other ID.

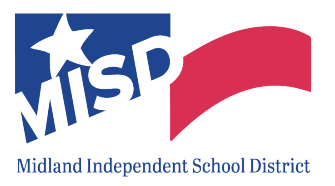

To fix this error, update the **Offense Date** in Skyward so that all students involved in the incident have the same **Offense Date**.

| Home 👻       | Students                     | Families            | Staff                 | Student<br>Services     | Food<br>Service        | Office      | Administration              | Educator<br>Access Plus | Advance<br>Feature    |
|--------------|------------------------------|---------------------|-----------------------|-------------------------|------------------------|-------------|-----------------------------|-------------------------|-----------------------|
|              | Entry by                     | Inciden             | t 😭                   |                         |                        |             |                             |                         |                       |
| Views: A1    | l Years                      | ✓ Filters:          | *Skywar               | d Default               | ~                      |             |                             |                         |                       |
| Incident Nun | n 🔺 School Ye<br>242 2020-21 | ear [<br>12/0       | Date<br>4/2020        | Entity<br>Offenses<br>2 | Total<br>Offenses<br>2 | Student O   | ffender #1                  | Offense<br>7K - DN      | Code #1<br>IG/DEF SCH |
| Expand       | i All Collaps                | e All View          | Printable             | Details                 |                        |             |                             |                         |                       |
|              | Stuc                         | lent A<br>d Offense | Jiense                |                         |                        |             |                             |                         |                       |
|              | Edit Delet                   | e History 2         | School Yea<br>2020-21 | ar Date<br>12/03/2      | Ti<br>2020 9:4         | me<br>40 AM | Offense<br>7K - DMG/DEF SCH | Offens<br>PRO O - Offe  | e/Referral<br>ense    |
|              | Offenses Ad                  | d Offense           | Sahaal Yas            |                         | Т                      | -           | Offense                     | Offer                   | no/Doformal           |
|              | ✓ Edit Delet                 | e History 2         | 2020-21               | 12/04/2                 | 2020 12                | :00 AM      | 7K - DMG/DEF SCI            | H PRO 0 - O             | ffense                |

**Rule: DISC 050-0340. Discipline Incident Referred By Name is required.** – Explanation: The staff member that gave the student the referral is missing from the discipline incident record.

|   | A           | В             | С           | D             | E         | F           | G                | Н          | l.        | J              | N                |
|---|-------------|---------------|-------------|---------------|-----------|-------------|------------------|------------|-----------|----------------|------------------|
| 1 | SCHOOL_YEAR | INCIDENT_DATE | INCIDENT_ID | INCIDENT_CODE | SCHOOL_ID | School_Name | LOCAL_STUDENT_ID | FIRST_NAME | LAST_NAME | REFERRED_BY_ID | REFERRED_BY_NAME |
| 2 |             |               |             |               |           |             |                  |            |           |                |                  |
| 3 |             |               |             |               |           |             |                  |            |           |                |                  |
| 4 |             |               |             |               |           |             |                  |            |           |                |                  |

- **INCIDENT\_ID** This is the discipline incident number assigned to each disciplinary offense record.
- SCHOOL\_ID This is the campus in which the student is enrolled.
- LOCAL\_STUDENT\_ID This is the student's local/other ID.
- **REFERRED\_BY\_NAME** This is the staff member that gave the student the referral.

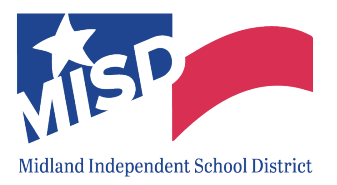

To fix this error, enter the staff member that gave the student the referral in Skyward.

|                            | 2 <sup>b</sup> 留 |                    |              | [       | Fedit Offense - Entity 000 - WS\ST\T8\D1\D1 - 11299 - 05.21.02.00.09 - Google Chrome                       | X 3M                               |
|----------------------------|------------------|--------------------|--------------|---------|----------------------------------------------------------------------------------------------------|------------------------------------|
| Wellness Screening         | Student:         |                    |              | -       | skyward.iscorp.com/scripts/wsisa.dll/WService=wsedumidlandisdtx/sdiscedit005.w?vWhereFrom=sdiscbrws001.w&v | DetailList=Discipline&isPopup=true |
| Entity                     | Grad Ye          |                    |              | ī       | Edit Offense                                                                                               | 🥂 💆 📾 🕤 🤠 ?                        |
| Entity Info<br>Obligations | Customi          |                    |              | -       | Student                                                                                                    | 6 Save and                         |
| Scheduling                 | Other ID:        |                    |              | -       | Student: Grade: 10 Student Type: 0                                                                         | Back                               |
| Current                    | Offens.          |                    |              |         | Entity: Offense Entered: 01/05/2021 9:05 am                                                                |                                    |
| Future                     | Views: All Offe  | enses 🗸 Filters: * | Current Year | Only 🗸  | Offense                                                                                                    | Victims                            |
| Entry/With                 | Year*            | Date 🔻             | Time         | Inc Nbr | Offense/Referral: Offense Incident: Existing Incident 🗸                                                    | Witnesses                          |
| Grades                     | ▶ 2020-21        | 01/05/2021         | 12:00 am     | 1697    | * Offense: 80 VIO DRS/GRM STD TIncident #: 1697                                                            | Defaults                           |
| GPA                        | ▶ 2020-21        | 11/17/2020         | 12:00 am     | 982     | * School: * School Year: 2020-21 V                                                                         | Attach (0)                         |
| GPA Summary                |                  |                    |              |         | Location: Cost (\$):0.00                                                                                   | ( index ( of )                     |
| Historical                 |                  |                    |              |         | Bus:                                                                                                    |                                    |
| Rank                       |                  |                    |              |         | * Offense Date: 01/05/2021 Tuesday                                                                         |                                    |
| Attendance                 |                  |                    |              |         | Untense Time Comment:                                                                                      | A                                  |
| Eamily                     |                  |                    |              |         | Campus ID:                                                                                                 |                                    |
| Farmy Farmer               |                  |                    |              |         |                                                                                                    |                                    |
| Emergency                  |                  |                    |              |         | C Referred By                                                                                              |                                    |
| Emer into                  |                  |                    |              |         | Deferred Dur Staff                                                                                         |                                    |

Rule: DISC 050-0640. If a student is reported with a Disciplinary Action Reason for a Title 5 or Non-Title 5 felony committed off campus and not at a school-related/sponsored activity, then the Behavior Location must be reported as 'off campus, not at a school-related/sponsored activity'. – Explanation: Review the 'Chart for Determining Mandatory and Discretionary DAEP Placements and Expulsion' (Appendix E) document to determine the appropriate Location code.

|                                                                                                    |                    | J            | К                     | L            |     |
|----------------------------------------------------------------------------------------------------|--------------------|--------------|-----------------------|--------------|-----|
| SCHOOL_YEAR INCIDENT_DATE INCIDENT_ID INCIDENT_CODE INCIDENT_CODE_DESCRIPTION SCHOOL_ID School_Name LOCAL_STUDE | DENT_ID FIRST_NAME | ME LAST_NAME | CONTEXT_LOCATION_CODE | STATE_CODE G | jR, |
| 2021 11/15/2020 1216 9 NON SCHOOL FELONY TITLE 5                                                                |                    |              |                       | 0 9          |     |
| 2021 11/24/2020 1412 9 NON SCHOOL FELONY TITLE 5                                                                |                    |              | (                     | 9 9          |     |
| 2021 12/10/2020 1394 9 NON SCHOOL FELONY TITLE 5                                                                |                    |              | :                     | 2 9          |     |

- **INCIDENT\_ID** This is the discipline incident number assigned to each disciplinary offense record.
- **INCIDENT\_CODE** This is the reason the student was subject to a disciplinary action.
- SCHOOL\_ID This is the campus in which the student is enrolled.
- LOCAL\_STUDENT\_ID This is the student's local/other ID.
- CONTEXT\_LOCATION\_CODE This indicates where the offense occurred (on/off campus, school related, etc.)

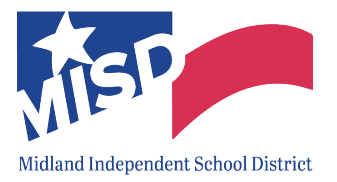

To fix this error, update the **Location** code in Skyward based on the 'Chart for Determining Mandatory and Discretionary DAEP Placements and Expulsion' (Appendix E) document.

| Home 👻 Students F              | amilies Staff Student Food Service Office Admin                | istration Access Plus Features Reporting Reports Q                                                                              |              |                        |
|--------------------------------|----------------------------------------------------------------|----------------------------------------------------------------------------------------------------|--------------|------------------------|
| ■ Discipline T                 | [ab 😭                                                          | III Edit Offense - Entity 000 - WS\ST\TB\DI\DI - 11299 - 05.20.10.00.08 - Google Chrome                                         | -            | Window 🖶 My Print Queu |
| Birth Hist 2                   | Student:                                                       | skyward.iscorp.com/scripts/wsisa.dll/WService=wsedumidlandisdtx/sdiscedit005.w?vWhereFrom=sdiscbrws001.w&vDetailList=Disciption | oline&isPopu | p                      |
| School Path<br>Vehicles        |                                                                | Edit Offense                                                                                                    | 👿 📾 ℃        |                        |
| Web Access                     | Grad Ye                                                        | Student                                                                                                    | Save and     |                        |
| Change Hist                    | Other ID:                                                      | Student:                                                                                                    | Back         |                        |
| Fortify                        |                                                                | Entity:                                                                                                    | Mack         |                        |
| Entity Info                    | OTTENSES (PRIOR YEAR DISCIPLINE)                               | Offense                                                                                                    | Victims      |                        |
| Obligations                    | Views: All Offenses 🗸 Filters: * Current Year                  | Offense/Referral: Offense Incident: Existing Incident 🗸                                                                         | Witnesses    | Reint Quick            |
| <ul> <li>Scheduling</li> </ul> | Year* Ent - Date Time                                          | * Offense: 09 VON SCH FEL/TL5  * Incident #: 1216                                                                               | Defaults     | Add                    |
| Current                        | ▶ 2020-21 01/07/2021 12:00 am<br>▶ 2020-21 12/17/2020 12:00 am | * School: * School Year: 2020-21 V                                                                                              | Attach (0)   |                        |
| Entry/With 3                   | ▶ 2020-21 11/15/2020 12:00 am                                  |                                                                                                    |              | Delete                 |
| Grades                         |                                                                | * Offense Date: 11/15/2020 Sunday * Disc Officer:                                                                               |              | Dis Notes              |
| ▶ GPA                          |                                                                | Offense Time: 12:00 AM Time Comment:                                                                                            |              | (0)                    |
| Attendance                     |                                                                | Campus ID:                                                                                                    |              | All Notes (U)          |
| Family                         |                                                                |                                                                                                    |              | Susp/Exp               |
| ▼ Emergency                    |                                                                | Referred By                                                                                                    |              |                        |
| Emer Info                      |                                                                | Referred By: Staff 🗸                                                                                                    |              | Defaults               |
| Discipline                     |                                                                |                                                                                                    |              |                        |
| Demerit Hist                   |                                                                | Comments:                                                                                                    |              |                        |
| ► TX/NCLB                      |                                                                | Maximum characters: 5000. Remaining characters: 4872                                                                            |              |                        |
| Special Prgms                  |                                                                | Predefined Comments: No Predefined Comments Exist                                                                               |              |                        |

Rule: DISC 050-0660. A student should not have more than One Day of Disciplinary Removal Assigned or Served for a partial day out-of-school suspension or partial day in-school suspension unless the reason for the disciplinary removal is 'permanent removal from class by a teacher'. – Explanation: Multiple partial OSS or ISS placements trigger a warning on PEIMS.

Below is a sample of the report and a description of the columns (highlighted in yellow) to review.

|   | Α         | В           | С         | D         | E           | F                | G                | Н          | 1         | J           | К                       | L                      | М                          |
|---|-----------|-------------|-----------|-----------|-------------|------------------|------------------|------------|-----------|-------------|-------------------------|------------------------|----------------------------|
| 1 | NCESLEAID | INCIDENT_ID | ACTION_ID | SCHOOL_ID | SCHOOL_NAME | GRADE_LEVEL_CODE | LOCAL_STUDENT_ID | FIRST_NAME | LAST_NAME | ACTION_CODE | ACTION_CODE_DESCRIPTION | DISCIPLINE_ACTUAL_DAYS | DISCIPLINE_ASSIGNED_DAYS R |
| 2 |           |             |           |           |             |                  |                  |            |           | 26          | ISS PARTIAL DAY         | 4                      | 4 x                        |
| 2 |           |             |           |           |             |                  |                  |            |           |             |                         |                        |                            |

- **INCIDENT\_ID** This is the discipline incident number assigned to each disciplinary offense record.
- **SCHOOL\_ID** This is the campus in which the student is enrolled.
- LOCAL\_STUDENT\_ID This is the student's local/other ID.
- ACTION\_CODE This is the disciplinary action taken for the student.
- **DISCIPLINE\_ACTUAL\_DAYS** This is the actual length in days of the disciplinary assignment the student completed.

• **DISCIPLINE\_ASSIGNED\_DAYS** – This is the official length in days of the student's disciplinary assignment.

To fix this error, if the action record is correct, input the reason why multiple partial days were given in the **Comments**. Otherwise, update the **Action** as needed.

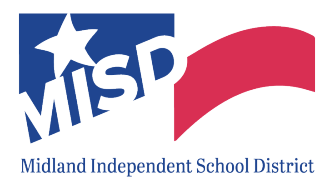

| Je Discipline                          | Tab 😭                                                                                                    |                                                                                                    |                    |              |
|----------------------------------------|----------------------------------------------------------------------------------------------------|----------------------------------------------------------------------------------------------------|--------------------|--------------|
| Birth Hist                             |                                                                                                    | f1 Edit Action Summary - Entity 000 - WS\ST\TB\DI\DI - 11299 - 05.20.10.00.08 - Google Chrome                                                                                                    |                    |              |
| School Path                            | Student                                                                                                  | skyward.iscorp.com/scripts/wsisa.dll/WService=wsedumidlandisdtx/sdiscedit007.w?vWhereFrom=sdiscbrws001.w&vDetailList=E                                                                                                    | Details&isPopup=tr | rue          |
| Vehicles<br>Web Access                 | Grad Ye                                                                                                  | Edit Action Summary                                                                                                    | 1 🖬 🖬 🕈            | 0            |
| Change Hist<br>Wellness Screening      | Customi<br>Other ID:                                                                                     | Student Student: Disciplinary Action Number:                                                                                                    | 3 5                | Save<br>Back |
| Entity     Entity Info     Obligations | Offenses PRIOR YEAR DISCH<br>Views: All Offenses V Filte                                                 | Entity: Action Summary Entered: 12/02                                                                                                    | /2020 2:53 pm      |              |
| Scheduling     Current     Future      | Year*         Ent ▼         Date           ▶ 2020-21         12/10/2           ▼ 2020-21         12/02/2 | 4         _Action:         25         V OSS PART DAY         Action Status:         Served           Suspension Type:         Out of School         School:         Image: Constraint of School         Image: Constraint of School:         Image: Constraint of School:         Image: Constra |                    |              |
| Entry/With                             | Expand All Collapse All Mo                                                                               | Return Date: Diff. Reason:                                                                                                    |                    |              |
| Grades                                 | Offense Details History                                                                                  | Total Time: 2.00 Days V Days Served: 2.00                                                                                                    |                    |              |
| ▶ GPA                                  | Offense Description:                                                                                     | Parent Notified Follow Up Officer:                                                                                                    |                    |              |
| Attendance                             | School:                                                                                                  | Authorized By:                                                                                                    |                    |              |
| Family                                 | Location:<br>Offense Date:                                                                               | Inconsistent with Code of Conduct? Comments:                                                                                                    |                    |              |
| ▼ Emergency                            | Offense Comments:                                                                                        |                                                                                                    |                    |              |
|                                        |                                                                                                    | Maximum characters: 5000, Remaining characters: 4925                                                                                                    |                    |              |
| Emer Info                              |                                                                                                    |                                                                                                    |                    |              |

Rule: DISC 050-0680. Homeless Students should not receive an out-of-school suspension unless they are being disciplined for Reason Codes 04, 05, 11, 12, 14, 27, 28, 29, 30, 31, or 32. – Explanation: A homeless student should not receive OSS, unless for one of the above reasons.

| 1   | А         | В           | С         | D         | E           | F                | G                | н          | l.        | J             | К                         | L           | М                 |
|-----|-----------|-------------|-----------|-----------|-------------|------------------|------------------|------------|-----------|---------------|---------------------------|-------------|-------------------|
| SCH | HOOL_YEAR | INCIDENT_ID | ACTION_ID | SCHOOL_ID | SCHOOL_NAME | GRADE_LEVEL_CODE | LOCAL_STUDENT_ID | FIRST_NAME | LAST_NAME | INCIDENT_CODE | INCIDENT_CODE_DESCRIPTION | ACTION_CODE | ACTION_CODE_DE    |
|     | 2021      | 2437        |           |           |             |                  |                  |            |           |               |                           | 5           | OSS 1-3 FULL DAYS |
|     | 2021      | 4318        |           |           |             |                  |                  |            |           |               |                           | 5           | OSS 1-3 FULL DAYS |

- **INCIDENT\_ID** This is the discipline incident number assigned to each disciplinary offense record.
- SCHOOL\_ID This is the campus in which the student is enrolled.
- LOCAL\_STUDENT\_ID This is the student's local/other ID.
- **INCIDENT\_CODE** This is the reason the student was subject to a disciplinary action.
- ACTION\_CODE This is the disciplinary action taken for the student.

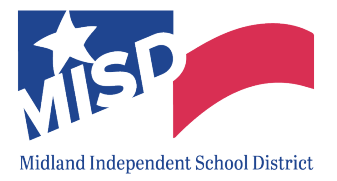

To fix this error: **If the homeless student has completed the OSS placement, do NOT change.** Otherwise update the disciplinary **Action Summary** record as needed.

| Birth Hist 2                           | Student.                                                                                                    | @      Ranges Add Delete Transfer Judo                              |                                                                            |          |
|----------------------------------------|----------------------------------------------------------------------------------------------------|---------------------------------------------------------------------|----------------------------------------------------------------------------|----------|
| Vehicles<br>Web Access<br>Change Hist  | Grad Ye Entity<br>Customize<br>Other ID: NY Status: I 477 Edit Action Summary - Entity 00                                                       | School, Status: (                                                   |                                                                            | ×        |
| Entity     Entity Info     Obligations | Offenses PRIOR YEAR DISCIPLINE Edit Action Summary Views: All Offenses Eliters: * Student                                                       | /wsisa.dll/WService=wsedumidlandisdtx/sdiscedit007.w?vWhere         | eFrom=sdiscbrws001.w&vDetailList=Details&isPo                              | pup=true |
| ▼ Scheduling<br>Current<br>Future      | Year*         Ent →         Date           > 2020-21         12/04/2020         Student:           > 2020-21         11/04/2020         Entity: |                                                                     | Disciplinary Action Number: 9<br>Action Summary Entered: 11/10/2020 1:26 p | m        |
| Entry/With<br>Grades                   | Expand All Collapse All Modify D                                                                                                    | OCC 1 2 EIII DA                                                     |                                                                            |          |
| GPA     Attendance                     | Ordense Details History     Action Summary and Detail     Suspension Type: Out of Sc     * Ordered Date: 11/10/2020                             | tool ♥ School ♥<br>School ♥ School ♥<br>School Year: 2020-21 ♥      |                                                                            |          |
| Family                                 | Edit Delete History 11/10/20<br>Edit Delete History 11/10/20<br>Edit Delete History 11/04/20                                                    | Wednesday         Diff. Reason:           Days         Days Served: |                                                                            |          |
| Emer Info                              | Parent N Parent N                                                                                                    | tified <u>Follow Up Officer:</u><br><u>Authorized By:</u>           |                                                                            |          |
| Offenses<br>Demerit Hist               | Witnesses Add Witness     Attachments Maintain                                                                                                  | ent with Code of Conduct?                                           | Å                                                                          |          |
| ► TX/NCLB                              | Predefined Comments: No Pr                                                                                                    | edefined Comments Exist                                             | ▼ Insert                                                                   |          |